## 2025年2月13日 初版

白鷗大学 情報処理教育研究センター

## 内容

| 1. | はじめに              | 1  |
|----|-------------------|----|
| 2. | Windows10の場合      | 1  |
| 3. | Windows11の場合      | 2  |
| 4. | iOS の場合           | 11 |
| 5. | Mac OS の場合        | 11 |
| 6. | Android OS11以上の場合 | 13 |
| 7. | その他               | 13 |

1. はじめに

大学関係者は、学内各所に設置されている無線 LAN アクセスポイント(Wi-Fi)を利用できます。 2025 年 2 月 25 日に大行寺キャンパスにおいて Wi-Fi「kamome4」が廃止され、両キャンパスで「kamome」が 使えるようになります。

「kamome」は IEEE802.1x 認証により初回接続のみ設定が必要ですが、以後は自動的に接続されます。デバ イスごとの接続方法について説明します。

なお、文中に出てくる「ログイン ID」は学籍番号やメールアドレスの@前の部分を指しています。適宜ご自 身のものに読み替えてください。

2. Windows10の場合

| A kamor | ne                  |                             | SSID「kamome」を選択し「自動的に接続」にチェックを入 |
|---------|---------------------|-----------------------------|---------------------------------|
| セキュ!    | リティ保護あり             |                             | れ「接続」ボタンをクリックします。               |
| 🗹 É     | 動的に接続               |                             |                                 |
| e       |                     | 接続                          |                                 |
| Ar LAB  |                     |                             |                                 |
| A _     |                     |                             |                                 |
| ネットワークと | インターネットの設定          | 定                           |                                 |
| 設定を変更しま | す (例: 接続を従量制設       | 果金接続に設定する)。                 |                                 |
| (î.     | ъ <mark>р</mark> (1 | ))                          |                                 |
| Wi-Fi   | も<br>機内モード ポ        | バイル ホットス<br><sup>ֈ</sup> ット |                                 |

| Ac kamoma                                             | ユーザー名にはログイン ID を                                       |
|-------------------------------------------------------|--------------------------------------------------------|
| てん セキュリティ保護あり                                         | パスワードは学内 PC やポータル、WebClass にログインす                      |
| ユーザー名とパスワードを入力してください                                  | るパスワードを入力し                                             |
| ────────────────────────────────────                  | 「OK」ボタンをクリックします。                                       |
| user1                                                 |                                                        |
| ••••••                                                | ※「WINDOWS ユーリーアガワフトの使用」はチェックなし<br>※証明書を使って接続する。は使用しません |
|                                                       | ※証明書を使うて接続する は使用しよせん                                   |
| 証明書を使って接続する<br>                                       |                                                        |
| OK キャンセル                                              |                                                        |
|                                                       |                                                        |
| ネットリークとインターネットの設定<br>設定を変更します(例:接続を従量制課金接続に設定する)。     |                                                        |
| - <b>1</b>                                            |                                                        |
| パイ ロー マー マー マー マー マー マー マー マー マー マー マー マー マー          |                                                        |
| Wi-Fi 機内モード ボット                                       |                                                        |
| Ac kamomo                                             | 警告が表示されるのでよく読んだうえで「接続」 ボタンを                            |
| 接続中                                                   | クリックします。                                               |
| 接続を続けますか?                                             |                                                        |
| この場所に kamome が存在すると予想される場                             | これで、Wi-Fi が利用できます。次回以降は Wi-Fi のエリ                      |
| 合は、そのまま接続してください。そうでない場合は、<br>名前が同じでも別のネットワークである可能性があり | アに近づくと自動的に接続されます。                                      |
| ます。                                                   |                                                        |
| 証明書の詳しい内容の表示                                          |                                                        |
|                                                       |                                                        |
| 接続 +ャンセル                                              |                                                        |
|                                                       |                                                        |

## 3. Windows11の場合

| ۹ الاترارية            | 役定、ドキュメントの | )検索      |                 |                                                          |               |   | Windows ボタンをクリックし「設定」を<br>クリックします。 |
|------------------------|------------|----------|-----------------|----------------------------------------------------------|---------------|---|------------------------------------|
| ピン留め済                  | <i>ъ</i>   | x∃       | P               | 5%E                                                      | :のアプリ >       |   |                                    |
| Edge                   | Word       | Excel    | PowerPoint      | Microsoft 365<br>(Office)<br>Solitaire &<br>Casual Games | Outlook (new) | • |                                    |
| Microsoft<br>Clipchamp | To Do      | LinkedIn | <b>王王</b><br>電卓 | <b>ビン</b><br>クロック                                        | LIIII<br>XT帳  |   |                                    |

| ← 設定                                                           | – – ×                                                    | 「ネットワークとインターネット」を           |
|----------------------------------------------------------------|----------------------------------------------------------|-----------------------------|
| ٢                                                              | ネットワークとインターネット                                           | クリックし、「Wi-Fi」をクリックしま        |
| 設定の検索 Q                                                        | 未接続<br>どのネットワークにも接続されていません。                              | す。<br>                      |
| <ul> <li>ホーム</li> <li>システム</li> <li>Bluetooth とデバイス</li> </ul> | ⑦ Wi-Fi<br>接線、原知のネットワークの管理、従量制課金接続<br>↓ オン ● >           |                             |
| <ul> <li>▼ ネットワークとインターネット</li> </ul>                           | 【 <b>ユーサネット</b> 認証、IP 設定と DNS 設定、従量制課金接続 >               |                             |
| <ul> <li>個人用設定</li> <li>■ アプリ</li> </ul>                       |                                                          |                             |
|                                                                |                                                          |                             |
| ← 設定                                                           | ネットワークとインターネット > Wi-Fi                                   | 「成丸のネットワークの管理」をクリ<br>ックします。 |
| 設定の検索 Q                                                        |                                                          |                             |
| 🏫 ホーム                                                          | 🕅 利用できるネットワークを表示 🗸                                       |                             |
|                                                                | := 既知のネットワークの管理                                          |                             |
| Bluetooth $\xi T/1A$                                           | ・ ネットワークの追加、制除、編集                                        |                             |
| ✔ 個人用設定                                                        | パードウェアのプロパティ<br>Wi-Fi アダブターのプロパティの表示と管理 >                |                             |
| <ul> <li>アプリ</li> <li>フェーク・1</li> </ul>                        | ランダムなハードウェア アドレス<br>他の人があなたのデバイスの場所を追跡しにくくすることで、プライ オフ ● |                             |
| ← 設定                                                           | X                                                        | 新しいネットワークを追加の「ネット           |
| ۲                                                              | … > Wi-Fi > 既知のネットワークを管理                                 | ワークの追加」をクリックします。            |
|                                                                | <b>既知のネットワーク</b> 並べ替え: 優先順位 ~                            |                             |
| 設定の検索                                                          | 「和山のイットリークの狭宗 9 フィルター: すべて ~                             |                             |
| 🏫 т-д                                                          | 新しいネットワークを追加ネットワークの追加                                    |                             |
| ■ システム                                                         | 地入400ポンドフーフルまたのりません。ホンドフーフに注意施していひ、もフールやEEEOしていた。        |                             |
| Bluetooth とデバイス                                                | v. <sub>0</sub>                                          |                             |
| ▼ ネットワークとインターネット                                               |                                                          |                             |
| <ul> <li>IIIの人用取足</li> <li>アプリ</li> </ul>                      |                                                          |                             |
| <ul> <li>7500</li> </ul>                                       |                                                          |                             |

|                                                                                                    | ネットワーク名:kamome            |
|----------------------------------------------------------------------------------------------------|---------------------------|
| 新しいネットワークを追加                                                                                                    | セキュリティの種類:WPA2-エンタープ      |
|                                                                                                    | ライズ AES                   |
|                                                                                                    | EAP メソッド:保護された EAP(PEAP)  |
| kamome                                                                                                    | 認証方法:セキュリティで保護された         |
| ヤキュリティの種類                                                                                                    | パスワード(EAP-MSCHAP v2)      |
| WPA2-TYP-JFTT AFS                                                                                                    | プライベート識別子:空白              |
|                                                                                                    |                           |
| EAP メソッド                                                                                                    | 信頼されたサーバー以降はデフォルト         |
| 保護された EAP (PEAP) ~                                                                                                    | のままで変更不要です。               |
|                                                                                                    | 「保存」をクリックします。             |
| 認証方法                                                                                                    |                           |
| セキュリティで保護されたパスワード (EAP-MSCHAP v2) ~                                                                                         | 下記項目はチェック不要です。            |
|                                                                                                    | ・自動的に接続する                 |
| ノフイベート識別子                                                                                                    | ・このネットワークがブロードキャス         |
| てんけてのナナボ五山やに、プニノボットナロボマナフトショーマノギント、                                                                                         | トしていない場合でも接続する            |
| これはこのまま変更に、ノフィハシーを休護できるようにしてください。                                                                                           |                           |
| 信頼されたサーバー                                                                                                    |                           |
| ▲ 信頼されたサーバー名の追加                                                                                                    |                           |
|                                                                                                    |                           |
|                                                                                                    |                           |
| 保存なキャンセル                                                                                                    |                           |
|                                                                                                    |                           |
| - 0 ×                                                                                                    |                           |
|                                                                                                    | 「成和のネットワークを官理」にネッ         |
| <ul> <li>・・・・&gt; Wi-Fi &gt; 既知のネットワークを管理</li> </ul>                                                                        | トリークが豆球されました。             |
| 既知のネットワーク         並べ替え:         優先順位            設定の絵楽         Q         既知のネットワークの検索         Q         フィルター・         オポイン・ |                           |
|                                                                                                    | 豆球したネットワージ [Kallione] をジリ |
| 17 示−ム 新しいネットワークを追加 ネットワークの追加 システム                                                                                          |                           |
| <ul> <li>Bluetooth とデバイス</li></ul>                                                                                          |                           |
| ↓ ▼ ネットワークとインターネット                                                                                                    |                           |
| 🥖 個人用設定 🙀 ヘルプを表示                                                                                                    |                           |
|                                                                                                    |                           |

| ← 設定                                                      | – – ×                                                                                                    | kamome のプロパティが表示されます。 |
|-----------------------------------------------------------|----------------------------------------------------------------------------------------------------|-----------------------|
| ٢                                                         | ··· > kamome                                                                                                    | 「高度な Wi-Fi ネットワークプロパテ |
| 設定の検索 Q                                                   | kamome4 のプロパティ へ                                                                                                    | イ」の「編集」をクリックします。<br>  |
| 🏫 л-ц                                                     | 範囲内の場合は自動的に接続する                                                                                                    |                       |
| <ul> <li>システム</li> <li>Bluetooth とデバイス</li> </ul>         | 従量制課金接続<br>このネットワークに接続している場合、データ使用量を減らす オフ<br>ためにアプリによっては異なる動作が行われる可能性があり<br>ます。                                                  |                       |
| マ ネットワークとインターネット                                          | このネットワーク上のデータ使用量を制御するためのデータ通信量上隊                                                                                                  |                       |
| <ul> <li>一個人用設定</li> <li>アプリ</li> <li>アカウント</li> </ul>    | ランダムなハードウェア アドレス<br>このネットワークに接続したときに、他の人があな<br>たのデバイスの場所を追逐しにくくすることで、ブ<br>ライバシーの保護に役立ちます。この設定は、次<br>にこのネットワークに接続したときに有効になりま<br>す。 |                       |
| <ul> <li>         ・・・・・・・・・・・・・・・・・・・・・・・・・・・・・</li></ul> | IP 割り当て:<br>自動 (DHCP) 編集                                                                                                    |                       |
| <ul> <li>アクセシビリティ</li> <li>ブライバシーとセキュリティ</li> </ul>       | <b>DNS サーバーの割り当て:</b><br>自動 (DHCP) 編集                                                                                             |                       |
| Windows Update                                            | 高度な Wi-Fi ネットワーク プロパティ 編集                                                                                                    |                       |
|                                                           | ◎ ヘルプを表示                                                                                                    |                       |

| kamome ワイヤレス ネットワークのプロパティ           | ×    | セキュリティタブをクリックし「ネッ           |
|-------------------------------------|------|-----------------------------|
|                                     |      | トワークの認証方法の選択」から             |
| 接続 セキュリティ                           | - 11 | 「Microsoft:保護された EAP(PEAP)」 |
|                                     |      | を選択し、「設定」をクリックします。          |
| セキュリティの種類(E): WPA2 - エンタープライズ ~     |      |                             |
|                                     | プ    |                             |
| 暗号化の種類(N): AES ✓                    |      |                             |
|                                     | iE   |                             |
|                                     |      |                             |
| ネットワークの認証方法の選択(の):                  | J    |                             |
| Microsoft: 保護された FAP (PEAP) く 設定(S) | - r  |                             |
|                                     |      |                             |
| ✓ ログオンするたびに、この接続用の其格情報を使用する(K)      |      |                             |
|                                     | 1    |                             |
|                                     |      |                             |
|                                     | t,   |                             |
|                                     |      |                             |
| 詳細設定(D)                             | -(   |                             |
|                                     | ע    |                             |
|                                     |      |                             |
|                                     | Ę    |                             |
|                                     | D    |                             |
|                                     |      |                             |
| OK ++v)t                            | z]J  |                             |
| ノノリハノーCビイエリノ1                       | D    |                             |

|                                                | 保護された EAP のプロパティが開いた      |
|------------------------------------------------|---------------------------|
|                                                | ら、「高速再接続を有効にする」以外の        |
| 接続のための認証方法:                                    | チェックをすべて外します。             |
| - □ ■ 明書を検証してサーバーの ID を検証する(V)                 |                           |
|                                                | 認証方法を選択するでは「セキュリテ         |
| □ 次のサーバーに接続する (例: srv1、srv2、.*¥.srv3¥.com)(O): | ィで保護されたパスワード(EAP-         |
|                                                | MSCHAP v2)」を選択し「構成」をクリッ   |
| 単                                              | クレます                      |
|                                                | 20698                     |
| 信頼されたルート証明機関(R):  第                            |                           |
| AAA Certificate Services 7                     |                           |
| Amazon Root CA 1                               |                           |
| Baltimore Cyber I rust Root                    |                           |
|                                                |                           |
| DigiCert CS RSA4096 Root G5                    |                           |
| DigiCert Global Root CA                        |                           |
| DigiCert Global Root G2                        |                           |
| DigiCert Global Root G3                        |                           |
| 2                                              |                           |
| 接続前の通知(T):                                     |                           |
| サーバー名またはルート証明書が指定されなかった場合にコーザーに通知レー            |                           |
|                                                |                           |
| 4                                              |                           |
| 認証方法を選択する(S):                                  |                           |
| セキュリティで保護されたパスワード (EAP-MSCHAP v2) 構成(C)        |                           |
| ☑ 高速再接続を有効にする(F)                               |                           |
| □ サーバーに時号化バインドの TIV がたい場合け切断する(D)              |                           |
|                                                |                           |
|                                                |                           |
|                                                |                           |
| 2                                              |                           |
|                                                |                           |
| OK キャンセル                                       |                           |
|                                                |                           |
|                                                |                           |
| EAP MSCHAPv2 のプロパティ X                          | WINDOWS のロクオフ名とハスワード      |
|                                                | (およびドメインがある場合はドメイ         |
|                                                | ン)を自動的に使う」のチェックを外し        |
| 接続のための認証方法・                                    | 「0K」をクリックします              |
|                                                | · (N) 2 2 7 7 7 7 0 8 9 8 |
| D                                              |                           |
| Vindows のログオン名とバスワード (およびドメインがあ                |                           |
| ■■■■■■■■■■■■■■■■■■■■■■■■■■■■■■■■■■■■           |                           |
|                                                |                           |
|                                                |                           |
|                                                |                           |
| OK キャンセル -                                     |                           |
| II IAmazon Poot CA 1                           |                           |
|                                                |                           |

| kamome ワイヤレス ネットワークのプロパティ           | ×        | Kamome ワイヤレスネットワークのプロ |
|-------------------------------------|----------|-----------------------|
|                                     |          | パティの画面に戻ったら、「詳細設定」    |
| 接続 セキュリティ                           |          | をクリックします。             |
|                                     |          |                       |
|                                     |          |                       |
| セキュリティの種類(E): WPA2 - エンターフライス >     | £        |                       |
| 暗号化の種類(N): AES ~                    |          |                       |
|                                     | -        |                       |
|                                     | įE       |                       |
|                                     |          |                       |
| ネットワークの認証方法の選択(O):                  | JE       |                       |
| Microsoft: 保護された EAP (PEAP) く 設定(S) | _ r<br>f |                       |
|                                     |          |                       |
| ✓ ログオンするたびに、この接続用の資格情報を使用する(R)      |          |                       |
|                                     | 1        |                       |
|                                     |          |                       |
|                                     | +        |                       |
|                                     | 10       |                       |
|                                     | ſ        |                       |
| 詳細設定(D) 📐                           | -(       |                       |
|                                     |          |                       |
|                                     |          |                       |
|                                     | Ē        |                       |
|                                     | D        |                       |
|                                     |          |                       |
| OK +++)/1                           | ۲- ۲-    |                       |
|                                     |          |                       |

| 詳細設定                                                                                                    | 802.1X の設定タブの「認証モードを指                                                                         |
|----------------------------------------------------------------------------------------------------|-----------------------------------------------------------------------------------------------|
| セ<br>802.1Xの設定 802.11の設定 ラ                                                                                                    | 定する」で「ユーザー認証」を選択し<br>「OK」をクリックします。                                                            |
| <ul> <li>マ 認証モードを指定する(P):</li> <li>ユーザー認証 ∨ 資格情報の保存(C)</li> <li>ネ すべてのユーザーの資格情報を削除する(D)</li> <li>2.1</li> </ul>                                                                                                    | その後の画面ではOK をクリックしたり<br>ウィンドウを閉じたりしましょう。                                                       |
| <ul> <li>このネットワークに対するシングルサインオンを有効にする(S)</li> <li>ユーザーログオンの直前に実行する(E)</li> <li>ユーザーログオンの直後に実行する(F)</li> <li>最大待ち時間(秒)(M):</li> <li>10 ・</li> <li>シングルサインオン中に追加のダイアログの表示を許可する(L)</li> <li>このネットワークでは、コンピューターとユーザーの認証に別の仮想LANを使用する(V)</li> </ul> |                                                                                               |
| OK キャンセル・                                                                                                    |                                                                                               |
| <ul> <li>Wi-Fi</li> <li>kamome</li> <li>kamome</li> <li>kamome</li> </ul>                                                                                                    | Windows 右下のトレイから「Wi-Fi 接続<br>の管理」を開くと接続可能な Wi-Fi が<br>表示されます。<br>先ほど登録した「kamome」をクリックし<br>ます。 |

|                           | 「接続」をクリックします。         |
|---------------------------|-----------------------|
| ← Wi-Fi                   |                       |
|                           | ※次回以降、自動的に接続する場合は     |
| kamome                    | 「自動的に接続」にチェックを入れま     |
| ■ セキュリティ保護あり              | す。                    |
| 自動的に接続                    |                       |
|                           |                       |
| 接続                        |                       |
| la kamama                 |                       |
|                           | サインインのウィンドウが表示された     |
| Windows セキュリティ            | ら、ユーザー名とパスワードを入力し     |
| サインイン                     | ます。                   |
|                           |                       |
| ユーザー名                     |                       |
|                           |                       |
|                           | <br>  ユーザー名には学籍番号     |
| ドメイン:                     | パスワードはパスワードを          |
|                           | それぞれ入力し「OK」をクリックしま    |
| OK キャンセル                  | す。                    |
|                           |                       |
|                           | 設定が正しければ「kamome」に接続でき |
| ← Wi-Fi                   |                       |
|                           | レールを守って WI-FI をお使いくたさ |
| kamome<br>接続済み、セキュリティ保護あり |                       |
|                           |                       |
| 切断                        |                       |
|                           |                       |
| kamome                    |                       |
|                           |                       |

## 4. iOS の場合

| "kamome "のパスワードを入力してください    | SSID「kamome」を選択し                  |
|-----------------------------|-----------------------------------|
|                             | ユーザ名にはログイン ID を                   |
| キャンセル パスワードを入力 接続           | パスワードには学内 PC やポータル、WebClass にログイン |
|                             | するパスワードを入力し                       |
|                             | 「接続」ボタンをタップします。                   |
| ユーザ名                        |                                   |
| パスワード                       |                                   |
|                             |                                   |
|                             |                                   |
| モード 白動 〉                    |                                   |
|                             |                                   |
|                             | 証明書のポップアップが表示されるので、右上の「信頼」        |
| キャンセル 証明書 信頼                | ボタンをタップします。                       |
|                             | ※信頼されていませんと表示されますが、iOS の仕様で公      |
|                             | 的な証明書を使っていてもこのように表示されるので安         |
| radius.hakuoh.ac.jp         | 心してください。                          |
| 発行元: RapidSSL TLS RSA CA G1 |                                   |
| 信頼されていません                   | これで、Wi-Fi が利用できます。次回以降はWi-Fi のエリ  |
| 有効期限 2025/01/24 8:59:59     | アに近づくと自動的に接続されます。                 |
|                             |                                   |
| 詳細                          |                                   |
|                             |                                   |

5. Mac OS の場合

|                                   |                                                                               |                 | SSID「kamome」を選択し      |
|-----------------------------------|-------------------------------------------------------------------------------|-----------------|-----------------------|
| Wi-Fiネットワーク"kamome "にはWPA2エンタープライ |                                                                               | ユーザ名にはログイン ID を |                       |
| ズの資格情報が必要です。                      |                                                                               |                 | パスワードには学内 PC やポータル、   |
| •                                 | - H ( 64                                                                      |                 | WebClass にログインするパスワード |
|                                   | セート: 自動                                                                       |                 | を入力し                  |
|                                   | パスワード: ••••••                                                                 |                 | 「このネットワークを記憶」にチェッ     |
|                                   | 〇 パスワードを表示                                                                    |                 | クを入れ                  |
|                                   | ✓ このネットワークを記憶                                                                 |                 | 「接続」ボタンをクリックします。      |
| ?                                 | キャンセル 接続                                                                      |                 |                       |
|                                   | 証明書を検証                                                                        |                 | 証明書を検証のウィンドウが表示され     |
|                                   | ネットワーク"kamome」"に認証中                                                           |                 | るので「続ける」ボタンをクリックし     |
|                                   | サーパ*radius.hakuoh.ac.jp*に認証する前に、このネットワークに適切であることを確認するため、サーバの証明書を検査しなければなりません。 |                 | ます。                   |
|                                   | 証明書を表示するには、"証明書を表示"をクリックします。                                                  |                 |                       |
| ?                                 | 証明書を表示                                                                        | キャンセル 続ける       |                       |

| 証明書信頼設定に変更を加えようとしています。<br>許可するにはパスワードを入力してください。                      | 使用している端末のユーザ名とパスワ<br>ード(学籍番号などログイン ID とその<br>パスワードではありません)を入力し<br>「設定をアップデート」ボタンをクリ      |
|----------------------------------------------------------------------|------------------------------------------------------------------------------------------|
| 許可するにはパスワードを入力してください。<br>ユーザ名:<br>パスワード: ・・・・・・・・<br>キャンセル 設定をアップデート | 「設定をアップデート」ボタンをクリ<br>ックします。<br>これで、Wi-Fi が利用できます。次回以<br>降はWi-Fi のエリアに近づくと自動的<br>に接続されます。 |

| Wi-Fi<br>Wi-Fi ネットワークを探して自<br>◆ kamome                                                              | 目動で接続 |   | kamome を選択します。                                                                                                    |
|----------------------------------------------------------------------------------------------------|-------|---|----------------------------------------------------------------------------------------------------|
| <ul> <li>karnome</li> </ul>                                                                         |       | Ŀ |                                                                                                    |
| EADIT                                                                                               |       |   | <br>  以下の通りに設定し「接続」ボタンをタッ                                                                                                    |
| PEAP                                                                                                | •     |   | プします。                                                                                                    |
| フェーズ2認証<br>MSCHAPV2<br>CA証明書<br>システム証明書を使用<br>オンライン証明書ステータス<br>検証しない<br>ドメイン<br>radius.hakuoh.ac.jp | •     |   | EAP 方式: PEAP<br>フェーズ2認証: MSCHAPV2<br>CA 証明書: システム証明書を使用<br>オンライン証明書ステータス:検証しない<br>ドメイン: radius. hakuoh. ac. jp<br>ID: ログイン ID<br>匿名 ID は空欄で<br>パスワード: 学内 PC やポータル、WebClass<br>にログインするパスワード |
| <br>匿名ID                                                                                            |       |   | ※AndroidはメーカーやOSのバージョンに<br>よって表示が異なります。                                                                                                    |
| パスワード                                                                                               |       |   | これで、Wi-Fi が利用できます。次回以降は<br>Wi-Fi のエリアに近づくと自動的に接続さ<br>れます。                                                                                                    |

7. その他

一部 kamome が使えないエリアもあります。ご了承ください。

ご不明な点などありましたら、当センター(本キャンパス6階、TEL:0285-20-8103)までお問い合わせください。

以上